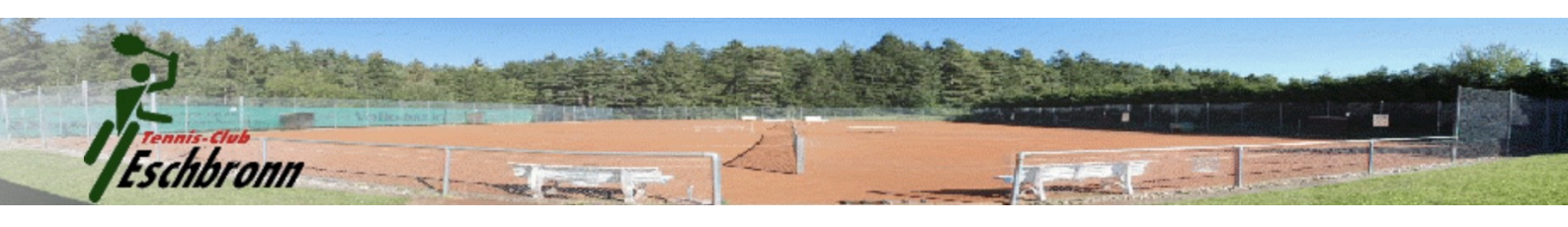

## Onlinereservierungssystem für den TCE

Unser Onlinereservierungssystem ist über den Link

https://www.tennistool.net/tc\_eschbronn

erreichbar. Den Link findet ihr auch auf unserer Homepage. Das Reservierungssystem funktioniert selbstverständlich auch auf dem Smartphone.

## Registrierung beim erstmaligen Benutzen

Vor der ersten Buchung muss sich jedes Mitglied registrieren. Dies geht über den Registrierungslink auf der Startseite.

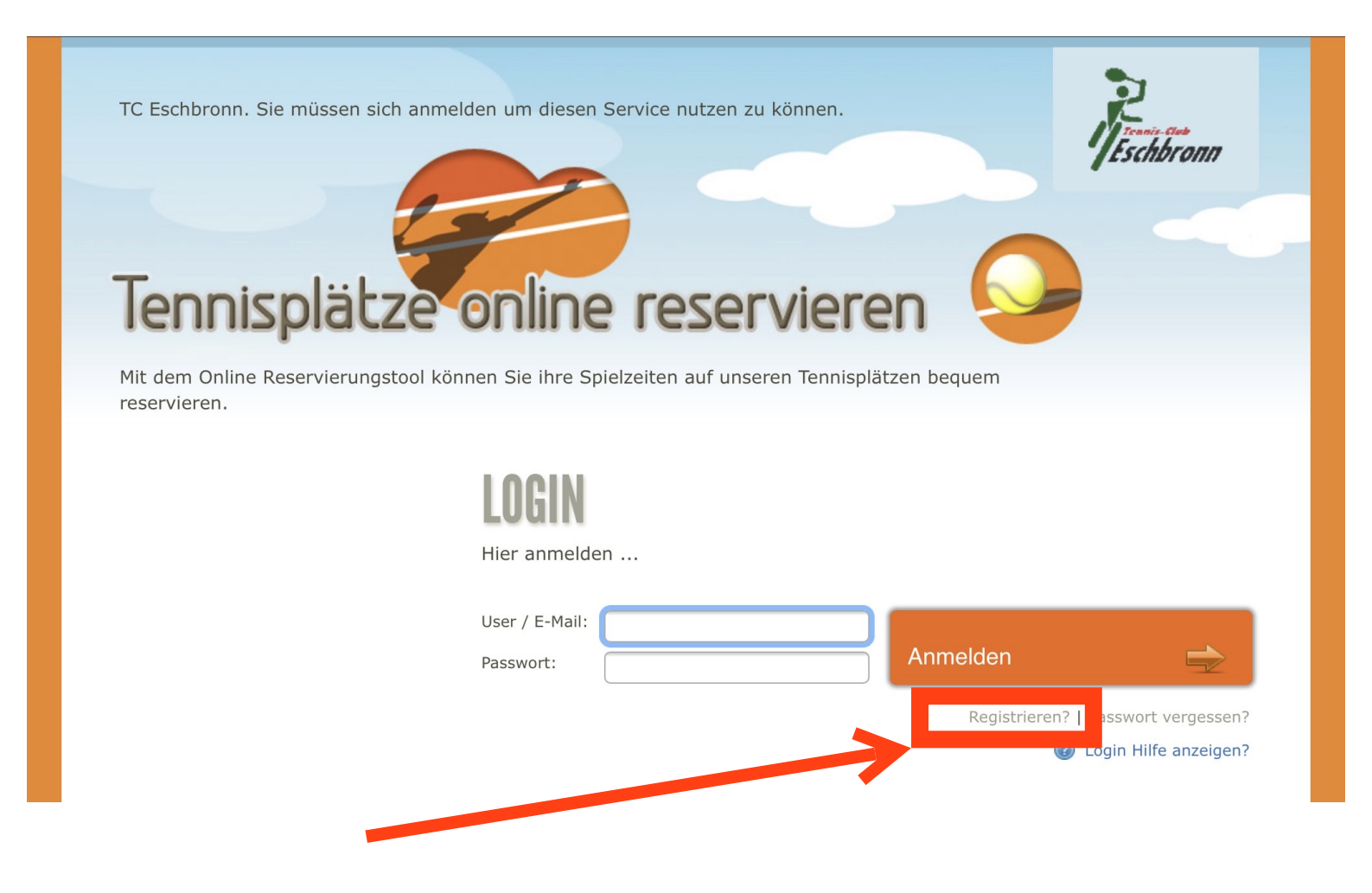

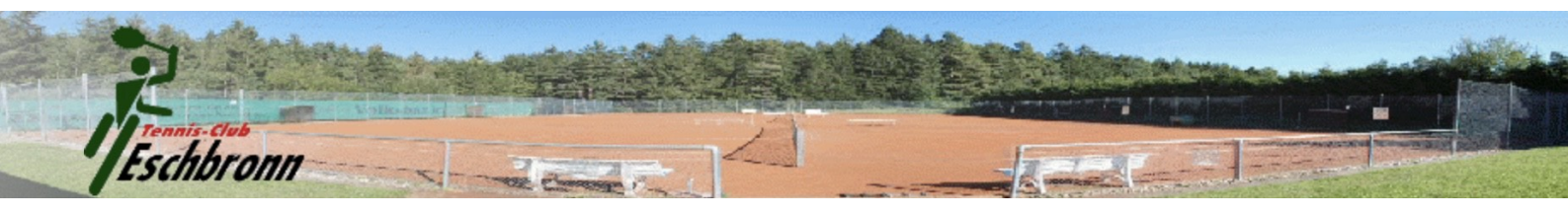

Anschließend könnt ihr euch mit eurem Namen und eurer Email-Adresse registrieren. Da die E-Mail Adresse gleichzeitig der Benutzername ist, müssen sich auch beispielsweise Ehepartner mit einer eigenen E-Mail Adresse registrieren so dass jedes Mitglied ein eigenes Konto hat.

Im Anschluss bekommt ihr vom System diese Email mit euren Zugangsdaten.

| Zugang Online Reservierung tennistool.net/tc_eschbronn                                   | Image: Provide state Vollansicht ☆   20.05.2020 um 21:34 Uhr 1 |
|------------------------------------------------------------------------------------------|----------------------------------------------------------------|
| Lieber I                                                                                 |                                                                |
| ich habe Dir unter https://www.tennistool.net/tc_eschbronn ein Konto für die Online Rese | rvierung angelegt.                                             |
| Du kannst dich mit folgender User/Passwort Kombination anmelden und freie Stunden res    | ervieren.                                                      |
| User:<br>Pass:                                                                           |                                                                |
| Nach dem Login kannst Du unter "Mein Profil" jederzeit Dein Passwort ändern und auch D   | eine Stammdaten ergänzen.                                      |
| Mit sportlichen Grüßen,                                                                  |                                                                |
| Ihr Verein                                                                               |                                                                |

Jetzt könnt ihr euch mit den zugeschickten Daten anmelden.

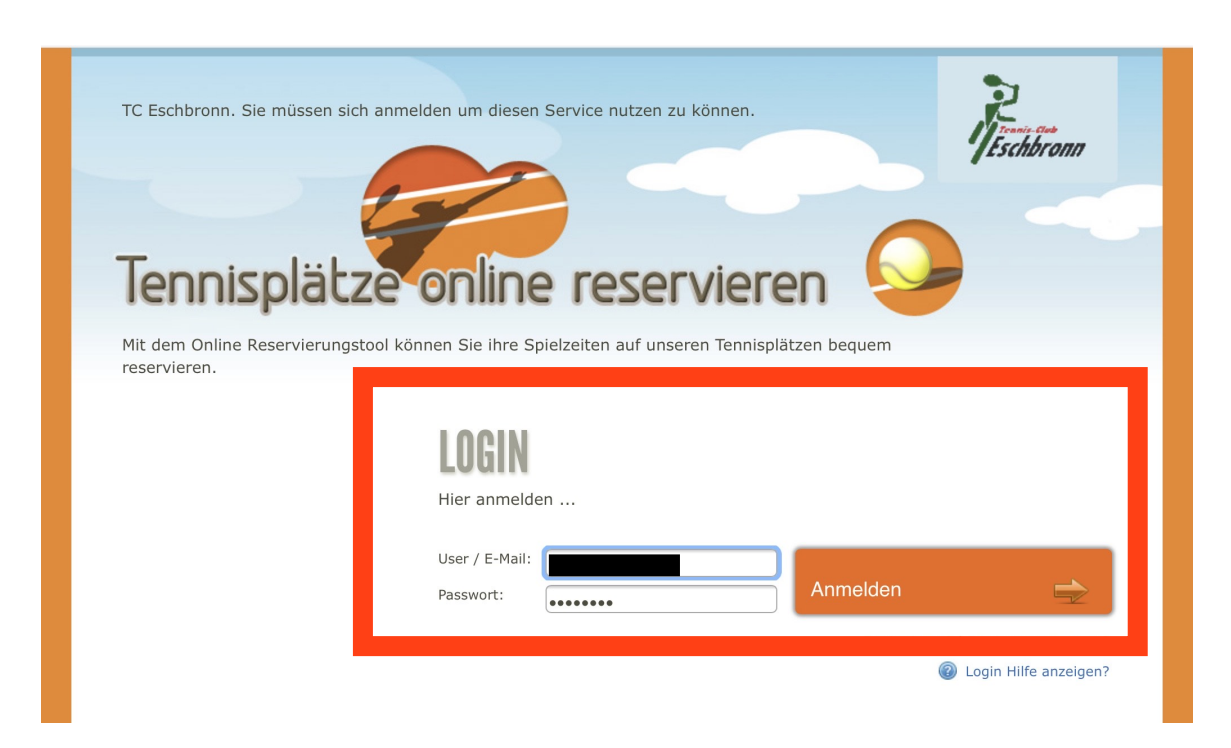

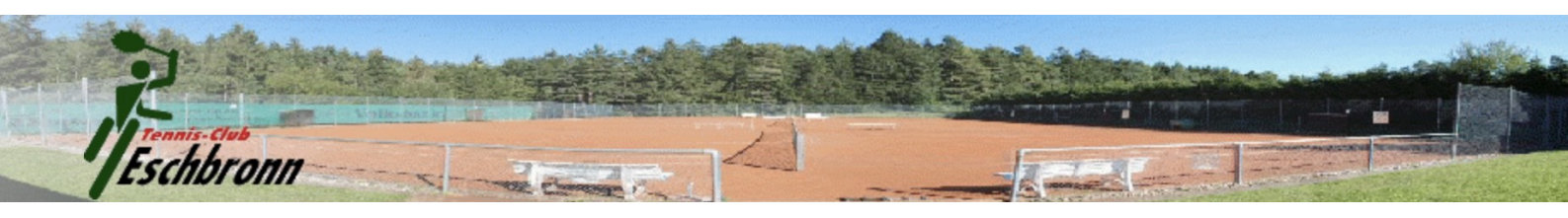

Wie auch in der Email steht könnt ihr nach der Anmeldung euer Passwort ändern. Dies geht über "Mein Profil".

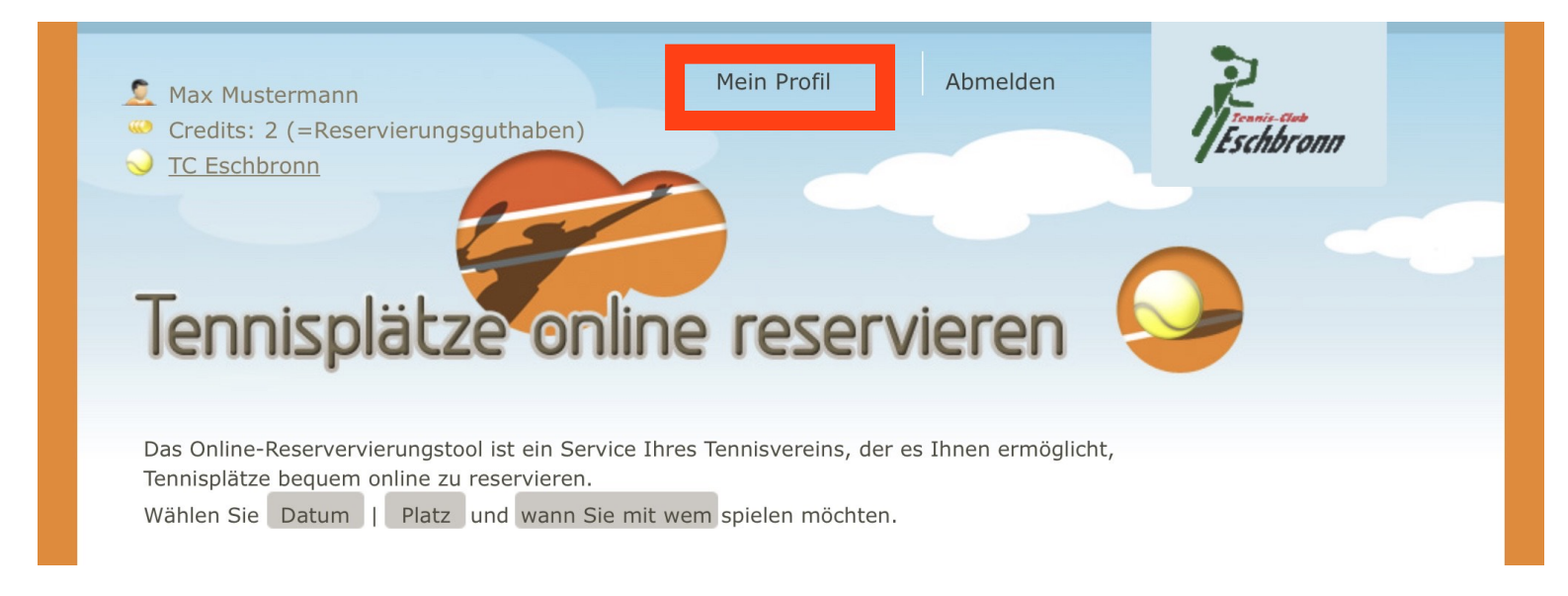

Anschließend müsst ihr zur Bestätigung nochmal das alte und zwei mal das neue Passwort eingeben und mit "Daten ändern" speichern

| <b>MEIN PRO</b>                  | FIL                   | 1               | All coch                | Herr                                                   |
|----------------------------------|-----------------------|-----------------|-------------------------|--------------------------------------------------------|
| Hior könnon Sio Ibr              | re Brefildsten ändern |                 | Vorname:                | Max                                                    |
| The Konnen Sie In                |                       |                 | Nachname:               | Mustermann                                             |
| Verein:                          | TC Eschbronn          |                 | E-Mail:                 |                                                        |
| Username:                        |                       |                 | Geb.Datum:              |                                                        |
| Altes Passwort:                  |                       |                 | Straße:                 |                                                        |
| Neues Passwort:                  |                       | rver            | PLZ:                    |                                                        |
| Neues Passwort -<br>Bestätigung: |                       | uem             | Ort:                    |                                                        |
| Anrede:                          | Herr                  |                 | Telefon:                |                                                        |
| Vorname:                         | Max                   | :M? ?           | Die von mir aktivierter | n Daten dürfen auf der internen Mitgliederliste angeze |
| Nachname:                        | Mustermann            | Spieler 1       | E-Mail Telef            | on Straße PLZ Ort Geb Dat                              |
| E-Mail:                          |                       | fr 05           |                         |                                                        |
| Geb.Datum:                       |                       | Reserviere ewür |                         |                                                        |
| Straßer                          |                       | ewur            |                         | Daten ändern 🛁                                         |